# راهنمای استفاده از VPN برای اتصال به پایگاه های اطلاعاتی

## (Windows)

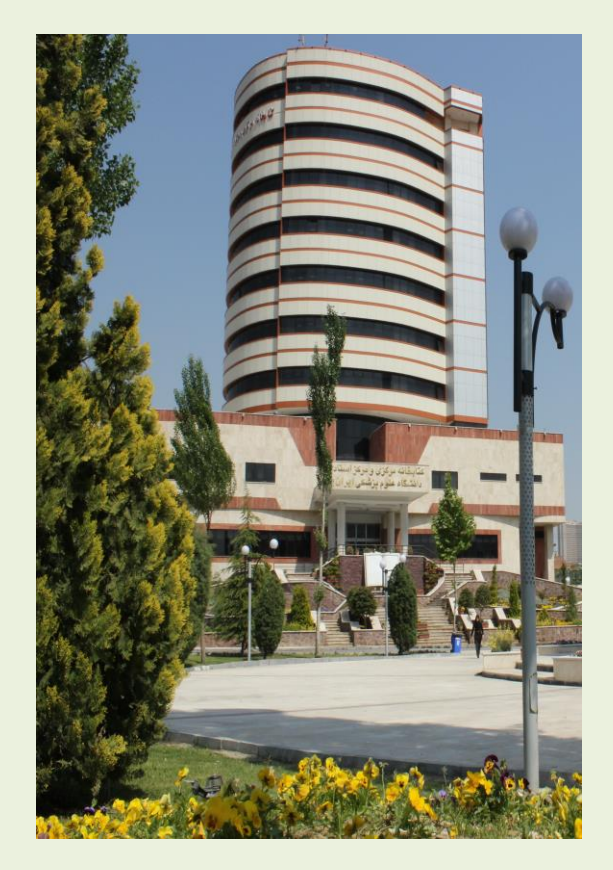

دانشگاه علوم پزشکی ایران

مدیریت اطلاع رسانی پزشکی و منابع علمی

قبل از استفاده از VPN حتما بایهٔ الالاتینیویی الالاتینیویی PDF Compressing الالاتینیویی ارتباط برقرار باشد VPNیک ارتباط مجازی بر روی ارتباط اینترنت شما به وجود می آورد.

اتصال به VPN از داخل دانشگاه و یا اینترانت امکان پذیر نیست و تنها از اینترنت خارج از دانشگاه می توانید به این سرویس متصل شوید.

 ۹. ورود به پورتال کتابخانه مرکزی به آدرس: Iib.iums.ac.ir
 ۲. انتخاب خدمات و سپس انتخاب سرویس VPN
 ۳. تکمیل فرم درخواست VPN

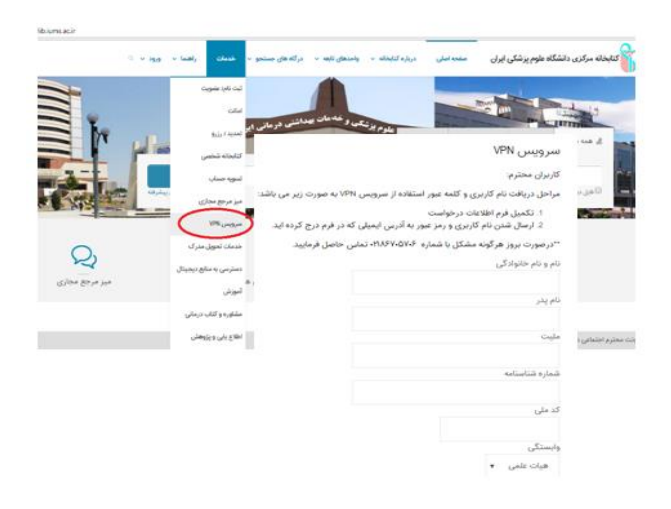

۴. نام کاربری و کلمه عبور به آدرس پست الکترونیک
 درج شده در فرم درخواست ارسال خواهد گردید.

«راهنمای استفاده از VPN از سه طریق پورتال کتابخانه: (از منوی خدمات و یا منوی راهنما در صفحه اصلی) و یا کتابخانه الکترونیک به آدرس Diglib.iums.ac.ir قابل مشاهده می باشد.

|                                                                                                    | راهنمای تنظیمات VPN                                                                                |
|----------------------------------------------------------------------------------------------------|----------------------------------------------------------------------------------------------------|
| نباط اینترنت شما برقرار باشد. ۱۹۸۷ یک ارتباط مجازی بر روی ارتباط اینترنت شما به وجود می آورد.<br>) اینترانت امکان پذیر نیست و تنها از اینترنت خارج از دانشگاه می توانید به این سرویس وصل شوید. | <ul> <li>قبل از استفاده از VPN حتما باید ارآ</li> <li>آنصال به VPN از داخل دانشگاه و یا</li> </ul> |
|                                                                                                    | 🖄 راهنمای تنظیمات Windows در VPN                                                                   |
|                                                                                                    | Windows برای ۷۹۸ (VPN دانلود برنامه ۱۹۹۷                                                           |
| ***************************************                                                                                                    |                                                                                                    |
|                                                                                                    | 🕑 راهتمای تنظیمات tos در VPN                                                                       |
|                                                                                                    |                                                                                                    |
|                                                                                                    | VPN در Android در VPN                                                                              |
| ****                                                                                                    |                                                                                                    |

## ۵. برنامه VPN در ویندوز را ذخیره نمایید.

| Name: |       | IUMS_13730.zip.pbk |             |        |
|-------|-------|--------------------|-------------|--------|
| 10    | Type: | Dial-Up Phonebo    | ook, 1.89KB |        |
|       | From: | clib.iums.ac.ir    |             |        |
|       |       |                    |             |        |
|       |       | Open               | Save        | Cancel |
|       |       |                    |             |        |
|       |       |                    |             |        |

### ۶. برنامه دانلود شده را اجرا نمایید.

| noose a network | connection: |     |       |
|-----------------|-------------|-----|-------|
| brary           |             |     |       |
| Connect         | Properties  | New | Close |
|                 |             |     |       |

### ۴. درج نام کاربری: کد ملی

و کلمه عبور: کد ملی

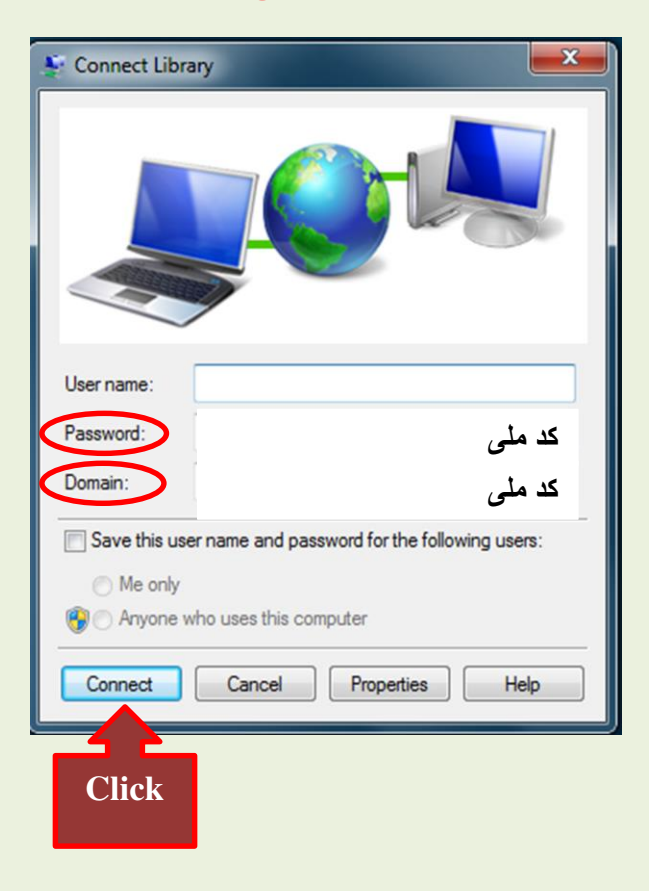

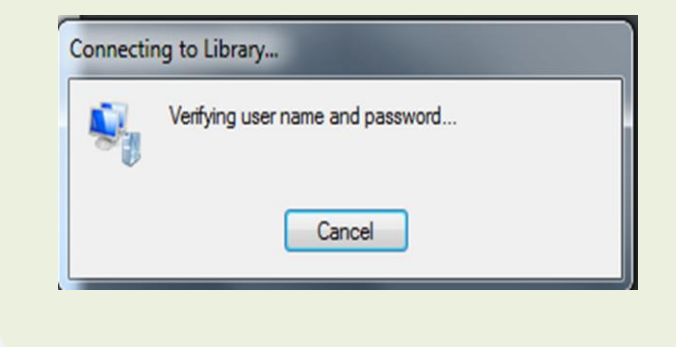

۲. اتصال برقرار شده است و می توان طرق مختلف در پایگاه های اطلاعاتی کتابخانه الک<del>تروزنیکه PDF Compgessor Free</del> پرداخت:

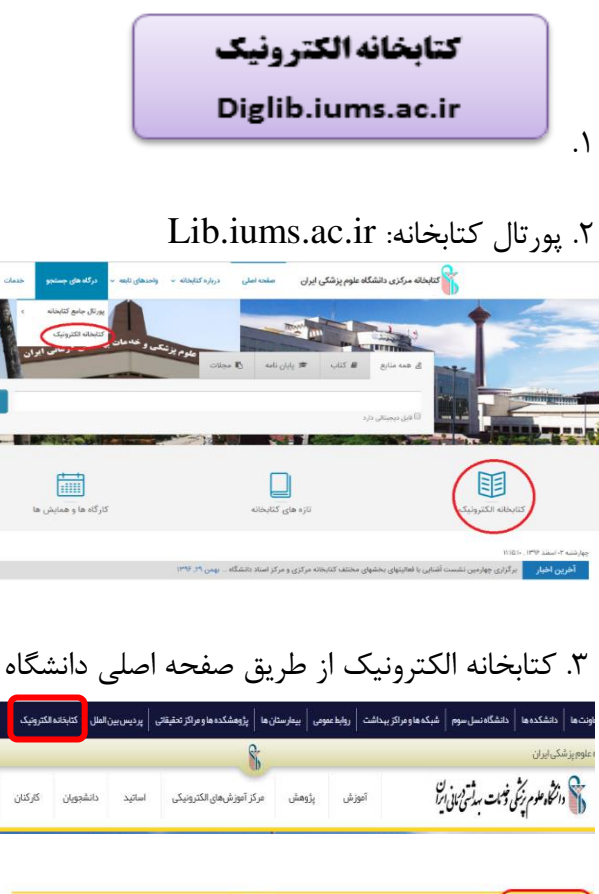

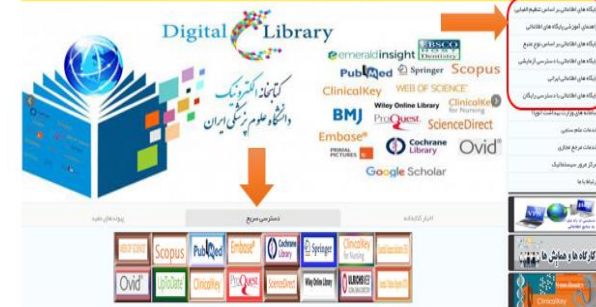

۹. قطع ارتباط ( Disconnect )
 در انتهای جستجو در پایگاه های اطلاعاتی از کتابخانه
 دیجیتال خارج شوید.

| Network Conr     | ections - IUMS_13732.zip.pbk |
|------------------|------------------------------|
| Choose a network | connection:                  |
| Hang Up          | Properties New Close         |
| Click            |                              |

در حال حاضردرخواست استفاده از خدمات VPN برای متقاضیان وابسته به دانشگاه علوم پزشکی ایران(اعضای هیأت علمی، دستیاران، دانشجویان و...) امکان پذیر می باشد.

> ار تباط با ما: ۸۶۷۰۵۳۰۱-۸۶۷۰۵۴۰۱ ۸۶۷۰۵۵۰۱-۸۶۷۰۵۷۰۶

E-mail: Research.clib@iums.ac.ir